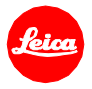

# Installation instructions for LEICA CL - Firmware 3.1

Dear Customer,

by installing the firmware 3.1 additional functions and performance improvements for your LEICA CL camera will be added.

## **Update Contents**

| Model            | LEICA CL    |
|------------------|-------------|
| Update Version   | Version 3.1 |
| Update File Name | CL31lfu     |

# Description

| Version | Description                                                                                                    |  |
|---------|----------------------------------------------------------------------------------------------------|--|
| 3.1     | Performance Improvements:                                                                                                    |  |
|         | AF / AE lock added to FN menu<br>The AF and AE lock function allows you to lock your focus or exposure settings separately as<br>you recompose your shot.                                                                |  |
|         | Manual video exposure mode added<br>Allows you to select and change aperture while filming.                                                                                                    |  |
|         | Movable zoom position of the magnified live view in manual focus mode<br>Focus manually and compose the shot at the same time.                                                                                           |  |
|         | Focus Peaking sensitivity added to menu<br>Two sensitivity modes for focus peaking are now available.                                                                                                    |  |
|         | Touch AF generally on/off for different AF Modes<br>The touch AF functionality can now generally be either activated or deactivated – regardless<br>the preferred AF mode (excluding multi field AF and face detection). |  |
|         | EVF Brightness adjustment added to menu<br>You can now adjust the brightness of the EVF in 10 steps.                                                                                                    |  |
|         | 4K video file size limitation lifted<br>Until now, the 4K video files where limited up to 4GB. This is limitation is lifted.                                                                                             |  |
|         | Auto ISO behavior<br>The new auto ISO has the priority to create a correct exposure.                                                                                                    |  |
|         | Menu item WLAN is renamed to Leica FOTOS                                                                                                    |  |
|         | L-Mount lenses can be updated via separate lens update file                                                                                                    |  |

#### Firmware update process

- 1. Copy the firmware file onto a SD Memory Card in its top level folder.
- 2. Make sure to turn off the power switch on the camera.
- 3. Insert the fully charged battery to the body. If the battery is not fully charged, the update process screen will not appear.
- 4. Insert the SD Memory Card into the camera.
- 5. Choose MENU / Main Menu / Camera Information / Firmware
- 6. Press "Start Update" and confirm the start process.
- 7. The camera will guide you through the backup process of your personal settings.
- 8. Wait until this process is finished.
- 9. Restart your camera; do not remove the SD card.
- 10. Confirm the upload of your personal settings from the SD card.

# CAUTION:

Please do **not** turn off your camera, or do **not** remove the SD Memory Card, do **not** remove the lens while updating your camera's firmware.

### DOING SO CAN CAUSE A SERIOUS DAMAGE TO YOUR CAMERA!